シティ信金ビジネスダイレクト 消費税率変更にともなう対応について

いつも当金庫をご利用いただきまして誠にありがとうございます。

2019年10月1日(火)から消費税率引き上げにともない、振込手数料を改定 させていただく予定です。

振込操作時の振込手数料の表示について、以下のとおり対応させていただきますの で、ご案内申し上げます。

1. 振込手数料の改定

| サービフ         | 振込先    | 現行手   | ≦数料   |   | 改定後の振込手数料 |       |  |  |
|--------------|--------|-------|-------|---|-----------|-------|--|--|
| 9-62         |        | 5万円未満 | 5万円以上 |   | 5万円未満     | 5万円以上 |  |  |
| 資金移動<br>総合振込 | 同一支店あて | 0円    | 0円    |   | 0円        | 0円    |  |  |
|              | 本支店あて  | 0円    | 0円    | - | 0円        | 0円    |  |  |
|              | 他行あて   | 324円  | 486円  | 4 | 330円      | 495円  |  |  |
| 給与振込         | 同一支店あて | 0円    | 0円    |   | 0円        | 0円    |  |  |
|              | 本支店あて  | 0円    | 0円    |   | 0円        | 0円    |  |  |
|              | 他行あて   | 54円   | 54円   |   | 55円       | 55円   |  |  |

- 2. 振込手数料の表示・計算
- (1) 資金移動(オンライン取引)

10月1日以降を指定した振込を行われる際は、改定後の振込手数料を表示します。

ただし、9月7日まではIBシステムの都合上、振込指定日が10月1日以降 であっても、現行手数料金額で表示・計算されますが、引き落としされる振込手 数料は改定後の振込手数料となります。

10月1日以降を指定した振込につきましては、9月8日以降にご操作いただ きますようご理解、ご協力のほどよろしくお願い申し上げます。

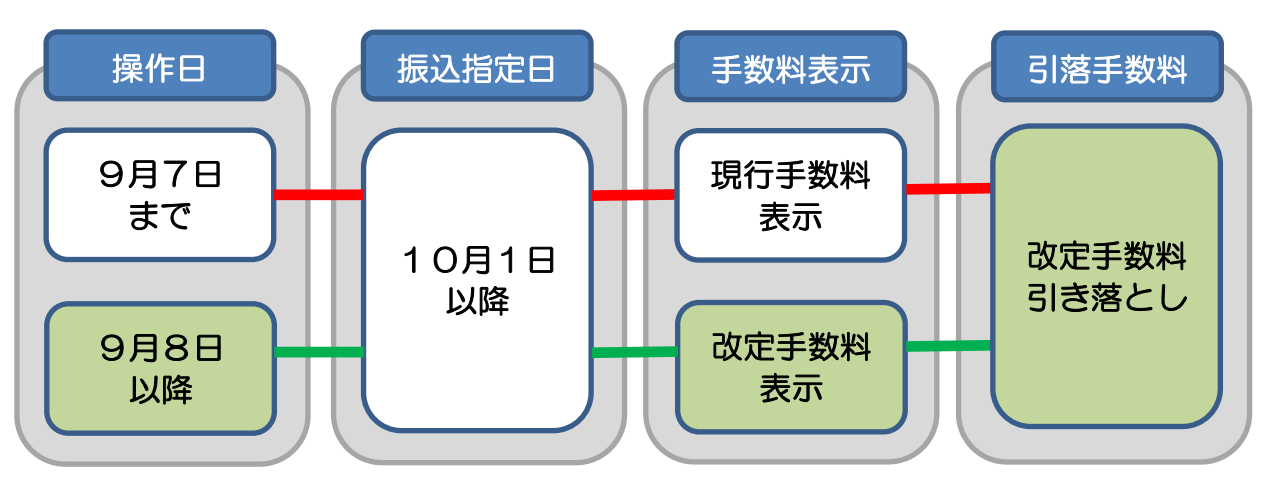

(2)ファイル伝送(総合振込・給与賞与振込)

10月1日以降を指定した振込を行われる際は、改定後の振込手数料を表示します。

消費税増税にともなうお客さまの変更手続きについて

 当金庫所定の振込手数料をご利用の場合
 引き続き、当金庫所定の振込手数料を適用される場合は、お客さまでの変更手続 きの必要はございません。

- 当金庫所定の振込手数料以外の手数料が登録されている場合
   現在、設定している振込手数料金額に「110/108」を乗じた金額を10月
  - 1日以降に適用する振込手数料として自動変換いたします。

つきましては、別紙参照のうえ自動変換された振込手数料を確認いただきますよ うお願い申し上げます。

適正な振込手数料に自動変換されていない場合は、お手数ですがインターネット バンキング上で変更手続きを行ってください。

\*現行手数料が200円の場合

 $200 \text{円} \times \frac{110}{108} = 203 \text{円} (小数点以下切り捨て)$ 

(1)資金移動(オンライン)

## 先方負担手数料の設定がある場合

| ■オンライン取引 □ 資金移動                                                                         |                                                                                                    |                  |  |  |
|-----------------------------------------------------------------------------------------|----------------------------------------------------------------------------------------------------|------------------|--|--|
| 資金移動確認<br>■■■ を押しますと以下の資金移動取引が行われます。よろしけ<br>び利用者ワンタイムバスワードを入力して、■■■を押してくださ              | 資金移動指定日に応じた先方負担手                                                                                                    | <b>数料を表示します。</b> |  |  |
|                                                                                         | <b>資金移動指定日が9月30日以前</b><br>→既存の先方負担手数料(税率8%)                                                                                 | を適用)を表示          |  |  |
| 2 1 1 1 1 1 1 1 1 1 1 1 1 1 1 1 1 1 1 1                                                 | <ul> <li> <u>賃金移動指正日か10月1日以降</u>         ・操作日が9月7日までの場合         ⇒既存の振込手数料(税率8%適)         ・操作日が9月8日以降の場合         </li> </ul> | 用)を表示            |  |  |
| 金融機関/支店名 科目 □座番号<br>三井住友銀行<br>本店営業部 普通 1234567 7世 05                                    | →新振込手数料(税率10%適用)                                                                                                    | を表示              |  |  |
| <br>広 た 方 負 担 手 数 料                                                                     | セロイチ                                                                                                    |                  |  |  |
| 資金移動手数料         ¥100         資金移動指定日*           合計支払金額         ¥99,990         資金移動指定日* | 2019年10月01日<br>2089年11月19日                                                                                                  |                  |  |  |
| 利用者確認問証番号  いとなります。<br>利用者ワンタイムバスワード                                                     |                                                                                                    |                  |  |  |
|                                                                                         |                                                                                                    |                  |  |  |
| 送信 キャンセル 印刷                                                                             |                                                                                                    |                  |  |  |

## (2)総合振込(ファイル伝送)

| ■ファイル伝送 ■ 総合振込 ■ データ作成                                                                                                    |            |          | 振込指定日に応じた先方負担手数料を表示します。                                                                                                 |       |      |      |             | ):15:54 |   |        |     |   |
|----------------------------------------------------------------------------------------------------|------------|----------|----------------------------------------------------------------------------------------------------|-------|------|------|-------------|---------|---|--------|-----|---|
| 振込金額入力       依頼人情報       金融機関名       1820信用金庫       店舗002       体頼人コード       0010001001       依頼人名称       ゼロイチ       振込指定日     10月01日                                      |            |          | <ul> <li>振込指定日が9月30日以前</li> <li>⇒既存の先方負担手数料(税率8%適用)を表示</li> <li>振込指定日が10月1日以降</li> <li>⇒新先方負担手数料(税率10%適用)を表示</li> </ul> |       |      |      |             |         |   |        |     |   |
| 受取人情報(人力順▶)<br>(※:任意入力)                                                                                                    |            |          |                                                                                                    |       |      |      | 7           |         |   |        | l   |   |
| 番号                                                                                                    | コード1       | 受取人名     | 支払金額                                                                                                    | 振込金額  | 区分   | 手数   | 料           |         | E | DI情報 🎽 | k . |   |
| 1                                                                                                    | 0000000001 | しんきん たろう | 1,000                                                                                                    | 89C   | 働    | 先方 🗸 | <b>11</b> C |         |   |        |     |   |
| 2                                                                                                    |            | 有卦 取男    | 2,000                                                                                                    | 1,780 | 電信 🗸 | 先方 🗸 | 22C         |         |   |        |     |   |
| 3                                                                                                    |            | ジキン 知ウ   | 3,000                                                                                                    | 2,780 | 電信 🗸 | 先方 🗸 | 22C         |         |   |        |     |   |
| 4                                                                                                    |            | しんきん 太郎  | 4,000                                                                                                    | 3,780 | 電信▼  | 先方 🗸 | 22C         | F       |   |        |     | - |
| 5                                                                                                    |            | テスト      | 5,000                                                                                                    | 4,78C | 電信▶  | 先方 🔽 | 22C         | T       |   |        |     | _ |
| 6                                                                                                    |            | +++++    | 6,000                                                                                                    | 5,78C | 電信▼  | 先方 🗹 | 22C         | T       |   |        |     |   |
| 受取人名のリンクをクリックすると受取人詳細情報を表示します。<br>振込データの削除は受取人詳細情報の表示画面から行ってください。<br>振込データの作成に15分以上かかる場合は、自動ログオフすることがあります。15分以内に一旦 (##第7)を押してデータを保存してください。<br>個別入力 受取人マスタ呼出 外部データ入力 (#成完了) |            |          |                                                                                                    |       |      |      |             |         |   |        |     |   |

## インターネットバンキング(パソコン)での振込手数料の確認、変更方法

## 操作説明

|                                                                                                    | <ol> <li>管理者メニューで、ご契約先管理情報変更から振込手数料マスタ登録/変更/参照をクリックします。</li> </ol>                                                                                                    |
|----------------------------------------------------------------------------------------------------|----------------------------------------------------------------------------------------------------|
|                                                                                                    | ⇒「振込手数料マスタ選択」画面が表示されます。                                                                                                    |
| COMPARTNER     COMPARTNER     COMPARTNER | <ul> <li>② 改定後の手数料を確認する場合、「振込指定日が2019/10/01 以降のお取引に適用される手数料」を選択します。</li> <li>※改定前の手数料は「振込指定日が2019/09/30 以前のお取引に適用される手数料」と表示されます。</li> <li>③ 参照する手数料の種類を選択します。         「当方負担振込手数料」または「先方負担振込手数料」のいずれかを選択します。         ※総合振込ご利用のお客様の場合のみ「当方負担振込手数料」のラジオボタンが表示されます。</li> <li>④ 実行をクリックします。         ⇒「振込手数料マスタ変更/参照」画面が表示されます。選択した種類の手数料が、振込先区分ごとに一覧表示されます。         </li> </ul> |

|                                                                                                    | 【佃則垢は毛粉料な亦再しない担合】                                                                                                    |
|----------------------------------------------------------------------------------------------------|----------------------------------------------------------------------------------------------------|
| ・戦争戦争戦・第二の回転のになった。              2019/07/17 15:03:34                 ・戦争戦争戦争のあり、日本ののないと、              ・戦争戦争戦争のあり、日本ののないと、              ・センターを取り、のないと、              ・ローン・              ・ローン・              ・・・・・・・・・・・・・・・・・・・・・・・・・ | <ul> <li>⑤ 手数料を確認します。</li> <li>確認が終了したら、参照終了をクリックします。</li> <li>⇒「振込手数料マスタ選択」画面が表示されます。</li> <li>【個別振込手数料を変更する場合】</li> <li>個別手数料変更をクリックします。</li> <li>⇒「個別振込手数料マスタ登録/変更」画面が表示されます。</li> </ul>                                                                                                    |
|                                                                                                    | <ul> <li>【個別振込手数料を変更する場合】</li> <li>⑥ 基準金額の範囲および基準金額について、振込先区分ごとの振込手数料(差引金額)を入力します。</li> <li>※改定後の個別振込手数料マスタ登録/変更から、標準手数料読込をクリックすると、改定後の標準手数料が読み込まれます。</li> <li>※手数料計算算出方法を選択する場合は、「手数料計算方法選択」のプルダウンメニューから、据置型/未満手数料加算型/以上手数料加算型を選択します。</li> <li>※手数料計算算出方法は、期間別には設定できません。そのため、手数料計算方法を変更すると、もう一方の期間も変更されます。</li> <li>⑦ 「ご契約先確認暗証番号」を入力し、</li> <li>マスタ登録をクリックします。</li> <li>⇒「振込手数料マスタ変更/参照」画面に戻ります。</li> </ul> |

以 上